## 「はじめての DAISY」第2版 改訂版 差し替え箇所

※該当箇所に貼る、書き加える等してご利用ください。

- ●2頁 -4行 (db) を (dB) に訂正
  - ・録音レベルが表示されるデッキなら、デシベル値(dB)もメモしておく と良いでしょう。

●10頁 (1)の注意文を太字に

注意!)PRS/MyStudioPCの規定値は MP3 32kbps Mono。 必ず変更してください!

| •13  | 頁 | 図差し替え |
|------|---|-------|
| • 10 | ~ |       |

| 🜺 PLEXTALK Recording | Software Pro - C:¥DAISY¥h | ajimete¥Ncc.imdn | タイトルバー     |            | <u>_ 문 ×</u>                   |
|----------------------|---------------------------|------------------|------------|------------|--------------------------------|
| ファイル(F) 編集(E) 移動検    | 索(M) コントロール(C) ツール(T) ス   | ブション(O) ヘルフ(H)   | メニューバー     |            |                                |
|                      | 🖻 🗐 <u>S</u> 😫 😔          | 💽 🧳 🌽 🛐          | ツールバー      |            |                                |
| セクジョン レベル            | 見出し                       | <b>1</b> 74-X    | 長さ ページ     | コメント       |                                |
| 1 1                  | 見出し                       | 0 00             | :00:00     |            |                                |
| 開<                   | 1                         | 書誌情報 ヘルフラ        | ファイル(取扱説明書 | <u>}</u> ) |                                |
| 新規ファイル               | 録音設定                      | ディスク情報           |            | -          | 音量レベ ル 🔶 🚜                     |
|                      |                           |                  |            |            |                                |
| t                    | クションリスト                   | 上書き/パンチイン        |            |            |                                |
|                      |                           | ▲ 再生速度           |            |            | モニタ表示                          |
|                      |                           |                  |            |            | その他入力 -2048                    |
| レベル上げ レベル下げ セクション    | 作成 Group Page Mar         | ハッチイン 1.5倍速      | ツールバー      |            | 音声出力                           |
| フレーズ 長さ              | ポーズ グ… ページ                | マーク 音声ファイル       | コメント       |            |                                |
|                      |                           |                  |            |            | セクション                          |
|                      |                           |                  |            |            |                                |
|                      |                           |                  |            |            | STOP                           |
|                      | *u→1                      |                  |            |            | 録音音声フォーマット                     |
|                      | レースリスト                    |                  |            |            | PCM 22.03KHZ MOP<br>録音済みフォーマット |
|                      |                           |                  |            |            | -40dB                          |
| •                    |                           |                  |            |            | ]                              |
|                      |                           |                  |            |            |                                |
|                      | 生 次へ 最後 停                 |                  |            |            |                                |

●18頁

2行 「初期設定では、前頁左の図のように・・・。」を変更
 点線枠内 
 <新規作成時に開くフォルダ>の手順を一部変更、図を差し替え
 -1行 「・・・・次に、録音のステップに進みます。」の後に3行追加

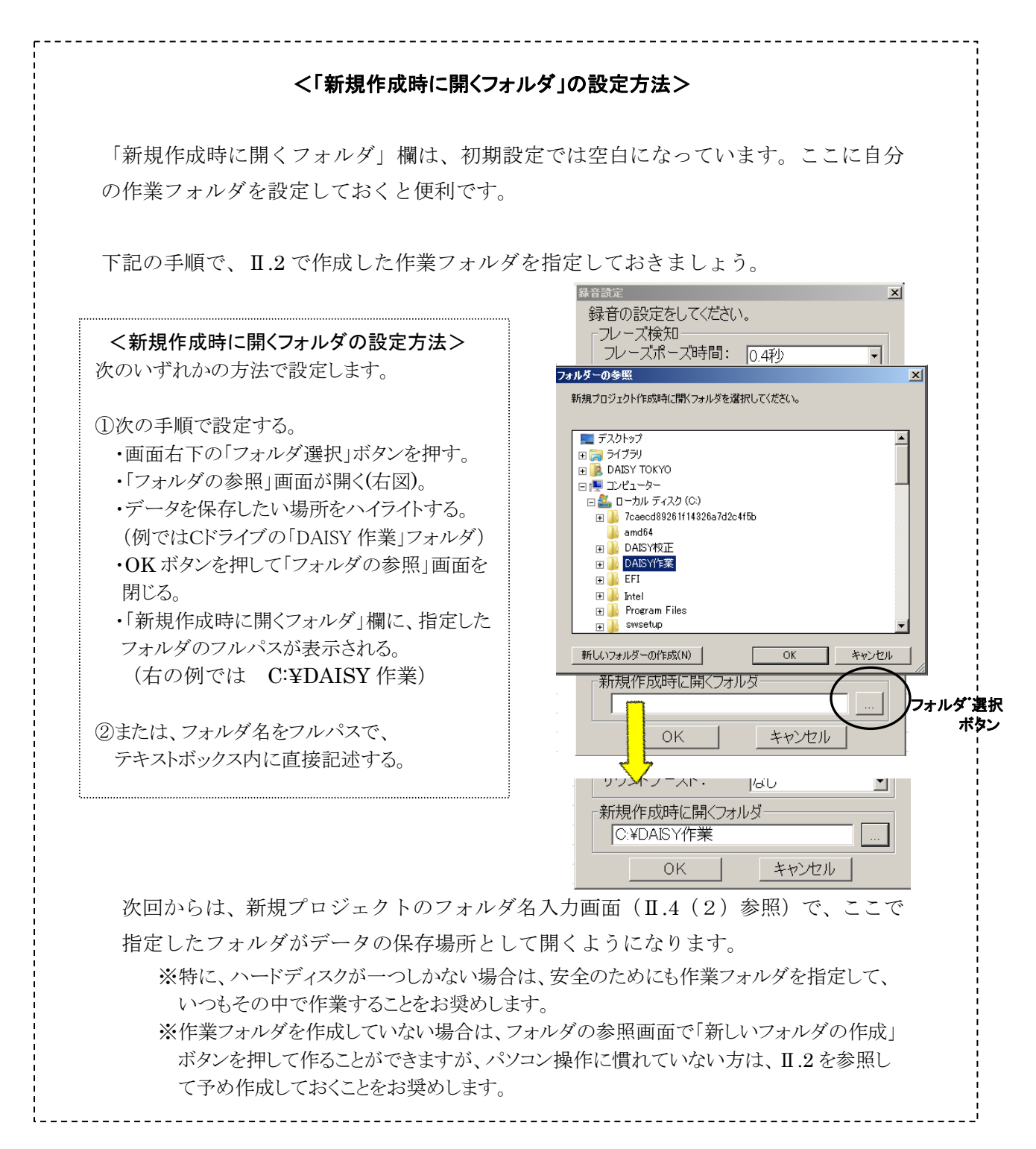

□ これで、録音前の設定事項の確認ができました。次に、録音のステップに進みます。

□ カセットデッキやマイクから録音する場合は、次頁「6.録音をする」へ。

※あらかじめデジタル録音された音声データがある場合は、音声インポートという方法 で音声を取り込むことができます。「12.2 音声インポート」(p89)参照。 ●19頁 5行~10行 「ここでは、カセットテープ等を再生しながら録音する場合を想定 して・・・」から6行分を、次のように変更

カセットテープ等を再生しながら録音する場合も、マイクを使ってダイレクト録音す る場合も、確認や調整をしなければならない事柄は変わりません。ここで述べる方法 にならって録音をおこなってください。

- □ 録音方法が「上書き」になっていることを確認します。
- □ 録音を始める前は、状況表示は**STOP**(水色)。停止状態です。 テープから録音する場合は、カセットデッキの準備をしておきます。

| セクション             |   |  |  |
|-------------------|---|--|--|
| 1 /               | 1 |  |  |
| フレーズ              |   |  |  |
| 0/                | 0 |  |  |
| STOP              |   |  |  |
| 録音音声フォーマット        |   |  |  |
| PCM 22.05kHz Mono |   |  |  |
| 録音済みフォーマット        |   |  |  |
|                   |   |  |  |

●50 頁 20 行~21 行(※印の 2 行)を次のように変更 右側のメニュー図の外枠線を「色なし」からグレーに変更

- ※ 日本語入力であることを確認して記入します。
- ※ 全角であれば、記入できる文字の種類は特に制限ありません。

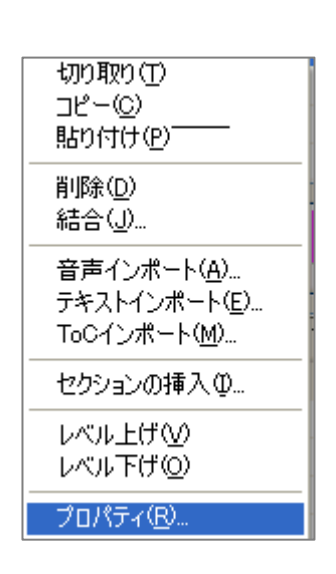

●62頁 5行 「DAISY 図書凡例」を「録音図書凡例」に変更

録音図書凡例は仕様通りですか?必要な情報を伝えていますか?

●73頁 一番下に、次の1行を追加

注) ⑦MP3 64kbps は、MyStudioPC にはありません。

●75 頁 10 行「※図書館等の資料を・・・」の前に、次の1行を追加

この項目は、MyStudioPC にはありません。

●89頁 11 行~13 行を次のように変更

・セクションリストの最後に追加する。
 (最終行の次の空白行に新しい空セクションを作ってからインポートされる。
 必要であれば、インポート後に所定の位置に移す。)

・インポートしたい位置に空のセクションを挿入し、その中にインポートする。

●89頁 -11行以降(<手順>の1)を次のように変更

インポートする位置を指定します。
 まだメイン画面に何も録音されていないときは、空っぽの第1セクションを選択した状態で、
 手順2へ進んでください。

追加音声をインポートする場合は、次の方法をお勧めします。

\*セクションリストの最後にインポートする場合 セクションリストの最終行の次、何もない空白行を選択して、手順2へ進みます。 (インポート実行時に空のセクションが作成される)

\*2つのセクションの間にインポートする場合 2つ目のセクションを選択してセクションの挿入(p34)を行い、空のセクションを作ってから手順2へ。 \*フレーズリストの途中にインポートする場合 前後のフレーズに目印マークを付け、2つ目のマーク付フレーズの位置でセクションを分割する。 次に、セクションの間に空のセクションを挿入(p34)してから手順2へ。 ●90頁 音声インポートの手順3 「録音設定」の図

「セクションポーズ時間」欄の誤表記「0.3 秒」を「3 秒」に訂正。補足説明を追加

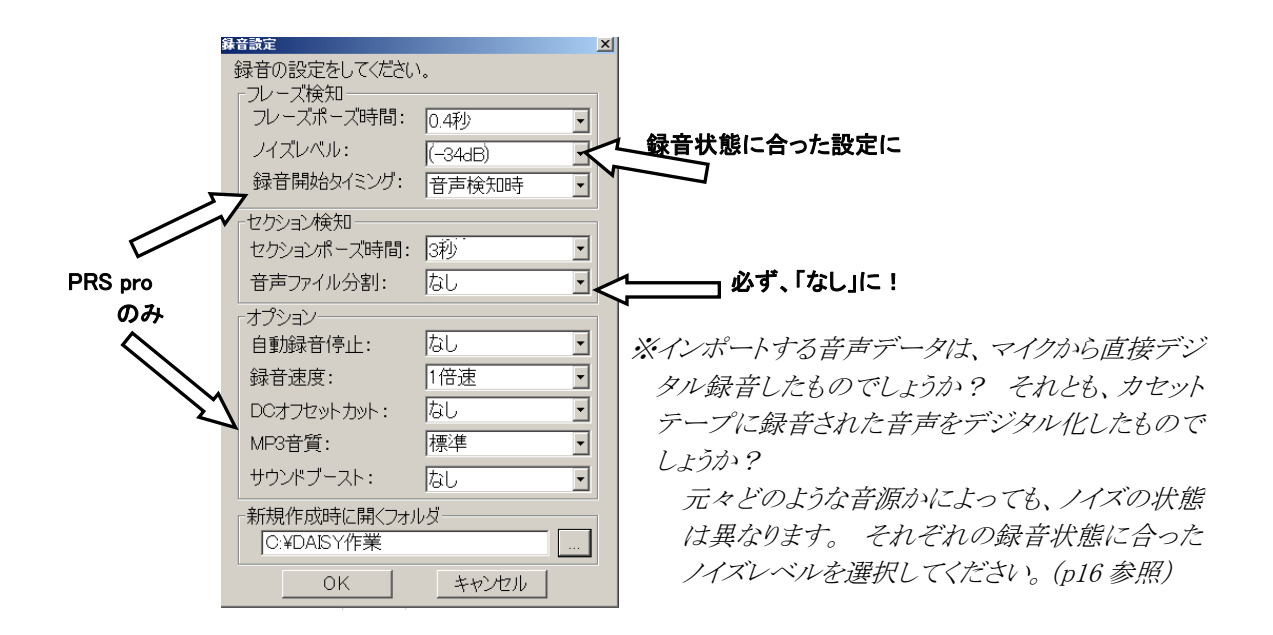

●90頁 音声インポートの手順4 「音声インポート設定」の図 インポートする音声ファイルを選択した後の図を追加

4.「音声インポート設定」画面が表示されます。 音声インポート設定 インポートする音声ファイルを指定してください。 「ファイル選択」ボタンを押します。 「ファイルを開く」画面が表示されたら、 ファイル 音声イ 選択(E) インポートする音声ファイルを選択して OK。 1 キャンセル 「音声インポート設定」に戻ったら、 インポートするファイル名が選択されて ファイル C:¥手の中WAVE¥kao1.wa∨ 選択(F) いることを確認し、OKボタンを押して 手順5へ。 ΟK キャンセル

※「ファイルを開く」画面で複数の音声ファイルを選択してインポートすることも出来ます。 音声ファイルごとに、自動的にセクションが更新されます。

●奥付 枠内「2013 年 8 月 第 2 版 改訂版」の後に 1 行追加

2013年12月 第2版 改訂版2刷

● 裏表紙の内側に、「PRS/PRS Pro/My Studio PC キーボード対応表」(別紙参照)を 印刷。 PRS/PRS Pro/My Studio PC/キーボード対応表

|    | コマンド                           | オーボーズ                                       | マウス操作                                                                                                    |
|----|--------------------------------|---------------------------------------------|----------------------------------------------------------------------------------------------------|
| 1  | 連続再生                           | F5                                          | ▶ 再生を左クリック                                                                                                    |
| 2  | 再生スピードの切り替え 速く                 | F6                                          |                                                                                                    |
| 3  | 遅く                             | shift +F6                                   | <sup>[]]</sup> <sup>[]]</sup> <sup>[]</sup> |
| 4  | 選択されているフレーズの再生                 | $\leftarrow  {}_{\texttt{tct}} \rightarrow$ | そのフレーズを左クリック                                                                                                    |
| 5  | <b>フレーズ毎に移動する場合</b> 前のフ<br>レーズ | 1                                           | そのフレーズを左クリック                                                                                                    |
| 6  | 後のフレーズ                         | ↓                                           | そのフレーズを左クリック                                                                                                    |
| 7  | 録音方法(上書き・パンチイン)の切り替え           | F7                                          | 上書き を 左クリック                                                                                                    |
| 8  | <b>録音</b> (1回=TEST 2回=録音)      | F8                                          | 録音を左クリック                                                                                                    |
| 9  | 停止(再生・録音ともに共通)                 | スペース                                        | ● 停止を左クリック                                                                                                    |
| 10 | ページ(付ける・はずず)                   | Р                                           | P を左クリック                                                                                                    |
| 11 | マーク(付ける・はずす)                   | Μ                                           | M を左クリック                                                                                                    |
| 12 | グループ(付ける・はずす)                  | G                                           | G を左クリック                                                                                                    |
| 13 | セクションの作成                       | S                                           | を左クリック                                                                                                    |
| 14 | セクションとフレーズの移動                  | Tab                                         |                                                                                                    |
| 15 | 先頭へ移動                          | Home                                        |                                                                                                    |
| 16 | 最後へ移動                          | End                                         |                                                                                                    |
| 17 | 複数のフレーズ又はセクションの選択              | shift + ↓ <sub>ヌは</sub> ↑                   | Shiftを押しながらフレーズ又はセク<br>ションを左クリック                                                                                                    |
| 18 | フレーズ又はセクションの <b>結合</b>         | С                                           | 選択したフレーズ又はセクションのとこ<br>ろで右クリック→ <b>結合</b> を左クリック                                                                                                    |
| 19 | フレーズの分割                        | Н                                           | 選択したフレーズ又はセクションのとこ<br>ろで右クリック→ <b>フレーズの分割</b> を左ク                                                                                                    |
| 20 | フレーズ分割時 <b>波形の全体表示</b>         | Α                                           | フレーズ分割で表示した波形を右クリッ<br>ク                                                                                                    |
| 21 | 削除                             | Delete(DEL)                                 | 削除したいフレーズ又はセクションを右<br>クリック→ <b>削除</b> を左クリック                                                                                                    |
| 22 | <sub>フレーズ・セクションの</sub> プロパティ   | ENTER 🚚                                     | 選択したフレーズ又はセクションのとこ<br>ろで右クリック→ <b>プロパティ</b> を左クリック                                                                                                    |
| 23 | 最新の情報に更新                       | F10                                         | 上のメニューの <u>コントロール</u> を左ク<br>リック→ <b>最新の情報に更新</b> を左ク                                                                                                    |